## Configurando PROXY en el navegador FIREFOX

Ir al MENU y dar clic en Opciones

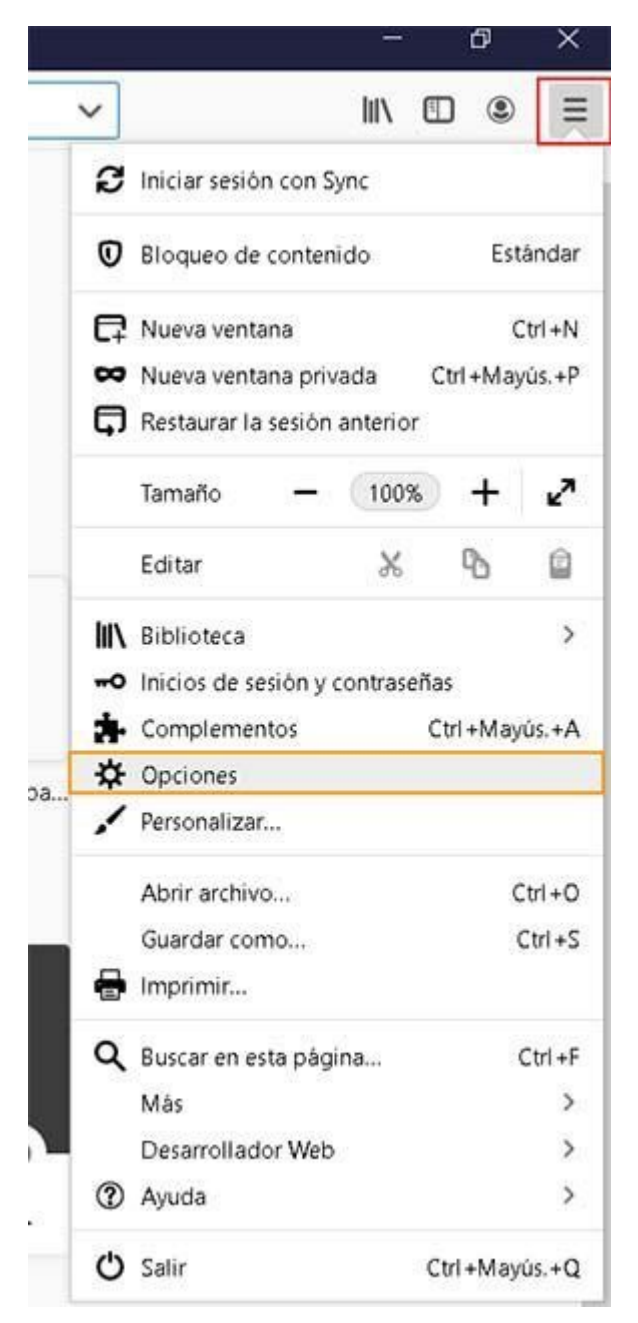

Buscar la Opción de Configuración de conexión y dar clic en Configurar

|     |                           |                                                                        | ♀ Encontrar e | n opciones         |
|-----|---------------------------|------------------------------------------------------------------------|---------------|--------------------|
| يبر | Conord                    |                                                                        |               |                    |
| ¥   | General                   | Rendimiento                                                            |               |                    |
| ŵ   | Inicio                    | Utar las configuraciones de rendimiento recomendadas An                | render más    |                    |
| Q   | Buscar                    | Estas configuraciones se adaptan al hardware y sistema operativo       | de tu equipo. |                    |
| ۵   | Privacidad y<br>seguridad |                                                                        |               |                    |
| C   | Sync                      | Navegación                                                             |               |                    |
|     |                           | ✓ Usar <u>d</u> esplazamiento automático                               |               |                    |
|     |                           | ✓ Usar desplazamiento suave                                            |               |                    |
|     |                           | ✓ Mostrar el teclado táctil cuando sea necesario                       |               |                    |
|     |                           | Usar siempre las te <u>c</u> las del cursor para navegar dentro de las | s páginas     |                    |
|     |                           | Buscar el texto cuando empiezas a escribir                             |               |                    |
|     |                           | Recomendar extensiones mientras se navega Aprender más                 | 5             |                    |
|     |                           | Recomendar funciones mientras navegas Aprender más                     |               |                    |
|     |                           |                                                                        |               |                    |
|     |                           | Configuración de conexión                                              |               |                    |
| æ   | Complementos y temas      | Configurar como Firefox se conecta a internet. Saber más               |               | <u>C</u> onfigurar |
| ?   | Soporte de Firefox        |                                                                        |               |                    |
|     |                           |                                                                        |               |                    |

Seleccionar la Opción de Configuración manual de proxy

Escoger la opción de Proxy HTTP, y capturar lo siguientes datos:

Proxy HTTP: 192.100.172.6 Puerto: 3128

Colocar la "palomita" en Usar el mismo proxy globalmente

|                          | Configuración de conexión                     |                 |          |
|--------------------------|-----------------------------------------------|-----------------|----------|
| Configurar acc           | ceso proxy a Internet                         |                 |          |
| Sin proxy                |                                               |                 |          |
| Autod <u>e</u> tectar    | configuración del proxy para esta red         |                 |          |
| 🔵 Usar la confi <u>c</u> | guración <u>d</u> el proxy del sistema        |                 |          |
| <u>C</u> onfiguració     | n manual del proxy                            |                 |          |
| Proxy <u>H</u> TTP       | 192.100.172.6                                 | <u>P</u> uerto  | 3128     |
|                          | ✓ U <u>s</u> ar también este proxy para HTTPS |                 |          |
| Proxy <u>H</u> TTPS      | 192.100.172.6                                 | Puert <u>o</u>  | 3128     |
| Host <u>S</u> OCKS       | 192.100.172.6                                 | Puer <u>t</u> o | 3128     |
| (                        | SOC <u>K</u> S v4 <b>O</b> SOCKS <u>v</u> 5   |                 |          |
| UR <u>L</u> de config    | guración automática del proxy                 |                 |          |
|                          |                                               | Re              | ecargar  |
| No usar proxy pa         | ara                                           |                 |          |
|                          |                                               |                 |          |
|                          |                                               |                 |          |
| Eiomplo: mozille         | a ora not na 102 160 1 0/2/                   | _               |          |
|                          |                                               | Aceptar         | Cancelar |

Cerrar las ventanas y empezar a navegar en ese momento les aparecerá el siguiente mensaje

Colocar su login de correo por ejemplo (agc)

Luego su contraseña de su servidor de correo.

| Se requiere autenticación - Mozilla Firefox |                                                                                                    |  |  |  |  |
|---------------------------------------------|----------------------------------------------------------------------------------------------------|--|--|--|--|
| ?                                           | El proxy moz-proxy://192.100.172.6:3128 solicita un nombre de usuario y una contraseña. El sitio dice: "Squid proxy-caching web server" |  |  |  |  |
| Nombre de usuario                           |                                                                                                    |  |  |  |  |
| Contraseña                                  |                                                                                                    |  |  |  |  |
|                                             | Iniciar sesión Cancelar                                                                                                    |  |  |  |  |

Cuando ya no usen este proxy, ya que la navegación está limitada (no se permite dominios. tv, youtube, netflix, Facebook, lo deben desactivar:

Desactivarlo en Configuración de conexión:

|                                 | Configuración de conexión                     |                | ×        |
|---------------------------------|-----------------------------------------------|----------------|----------|
| Configurar acc                  | eso proxy a Internet                          |                | ^        |
| 🔾 Sin prox <u>y</u>             |                                               |                |          |
| Autod <u>e</u> tectar           | configuración del proxy para esta red         |                |          |
| 🔵 Usar la config                | uración <u>d</u> el proxy del sistema         |                |          |
| Configuraciór                   | n manual del proxy                            |                |          |
| Proxy <u>H</u> TTP              | 192.100.172.6                                 | <u>P</u> uerto | 3128     |
|                                 | ✓ U <u>s</u> ar también este proxy para HTTPS |                |          |
| Proxy <u>H</u> TTPS             | 192.100.172.6                                 | Puert <u>o</u> | 3128     |
| Host <u>S</u> OCKS              | 192.100.172.6                                 | Puerto         | 3128     |
|                                 | SOC <u>K</u> S v4 ○ SOCKS <u>v</u> 5          |                |          |
| 🔵 UR <u>L</u> de confi <u>c</u> | juración automática del proxy                 |                |          |
|                                 |                                               | Re             | ecargar  |
| <u>N</u> o usar proxy pa        | ra                                            |                |          |
|                                 |                                               |                |          |
|                                 |                                               |                |          |
| Eiomolo: mozilla                | Cord Dot no 100 160 1 0/04                    |                | ~        |
|                                 | Ac                                            | eptar          | Cancelar |